## <u>Webex Events への参加方法について</u>

- 【1】 Webex Eventsへの登録 (公開講座 前日までに登録をお願いします)
- ①「受講申し込み完了後」に本学よりお届けします「**公開講座 視聴URL お知らせメール**」に記載されています「出席者用イベントアドレス」のURLをクリックします。

| イハント消報        |                                                                                           |  |  |
|---------------|-------------------------------------------------------------------------------------------|--|--|
| イベント:         | 第1回 生薬から理解する漢方薬セミナー                                                                       |  |  |
| 種類:           | 非公開イベント                                                                                   |  |  |
| 出席者用イベントアドレス: | https://oups.webex.com/oups/onstage/g.php?MTID=e232043b4a845e663588e743314b03e            |  |  |
| パネリスト用イベントアドレ | 7: <u>https://oups.webex.com/oups/onstage/g.php?MTID=ef25255114e00c4a65c36b0da074881a</u> |  |  |
| 日時:           | 2021年6月27日 9:15                                                                           |  |  |
|               | 日本時間 (東京、GMT+09:00)                                                                       |  |  |

②次の画面の(登録)をクリックすると「登録画面」に移動します。

| イベント情報: テス<br>このイベントに参加するには登 | ト0621<br>録が必要です。まだ登録が済んでいないは                                      | 給は今すぐ行ってください。         |                                                      |
|------------------------------|-------------------------------------------------------------------|-----------------------|------------------------------------------------------|
| イベントの状態:<br>日時:              | 未頭 <mark>達 (靈縹)</mark><br>2021年6月21日 19:00<br>日本時間 (東京、GMT+09:00) | (登録)をクリック<br>ッッ<<br>  | 日本<br>、 ペントに参加<br>わイベントは朝始されていないため、まだ参加できません。        |
| 線は決定申回1:<br>12年4日:           | <u>タイムゾーンを変更</u><br>1 時間                                          | 歩<br>名:<br>メーJ<br>イベン | -ルアドレス:                                              |
| このイベントに参加することで<br>たものと見なします。 | <sup>e</sup> Cisco Webex の <u>サービス利用規約</u> および                    | <u>ブライバシーポリシー</u> に   | (1915)                                               |
|                              |                                                                   | 登録画面に移動               | ープラウザで参加する NEW<br>あなたが主催者ですか? <u>イベントを開始</u> してください。 |

③登録画面にて、姓・名、メールアドレスを入力後に右下にある<u>送信</u>をクリックすると登録完了です。 登録が完了しましたら、Webexから<u>「登録承認」のメール</u>が届きます。

| 第2元: kawal@gly.oups.ac.jp;<br>ATT00130.lcs デスト0621.lcs                                                                                                    | 講演会当日の参加は、次の【2】で確認して |
|----------------------------------------------------------------------------------------------------|----------------------|
| 次の Webex イベントへの登録が承認されました。<br>主催者: 大阪薬科大学生涯学習センター (sgc@gaps.oups.ac.jp)<br>イベント番号 (アクセスコード): 158 749 3837<br>登録 ID: このイベント(登録DDIムと要ありません<br>イベントバスワード: NIX38EVX58 | ください。                |
| イベントに参加                                                                                                    |                      |

<u>Webex Eventsを初めて使用される方</u>は、Webex Events のセットアップが必要です。

セットアップ方法は「公開講座 視聴URL お知らせメール」と併せて事前にお送りします。

【2】 Webex Eventsへの参加 (公開講座当日)

【1】-③で届きました「登録が承認されました」メールの「イベントに参加」をクリックします。 次の画面で、「姓」「名」を入力し、「今すぐ参加」をクリックします。

| イ ヘン ト 有致: う<br>このイベントに登録され | テスト0621<br>ています。                                            |                             |                 |
|-----------------------------|-------------------------------------------------------------|-----------------------------|-----------------|
| イベントの状態:                    | 未開始                                                         | 今すぐイベントに参加                  |                 |
| 日時:                         | 2021年6月21日 19:00<br>日本時間 (東京、GMT+09:00)<br><u>タイムソーンを変更</u> | このイベントは開始されていないため、まだ参加できません |                 |
| 継続時間:                       | 1 時間                                                        | 姓:                          |                 |
| 詳細:                         |                                                             | 名:<br>メールアドレス: kawa         | @gly.oups.ac.jp |